Como comprar una póliza de seguro:

- 1. Vaya a la página adventistrisk.org
- 2. Puede cambiar el idioma seleccionando el círculo rojo.
- 3. Bajo SEGURO, seleccione Accidentes de Actividades

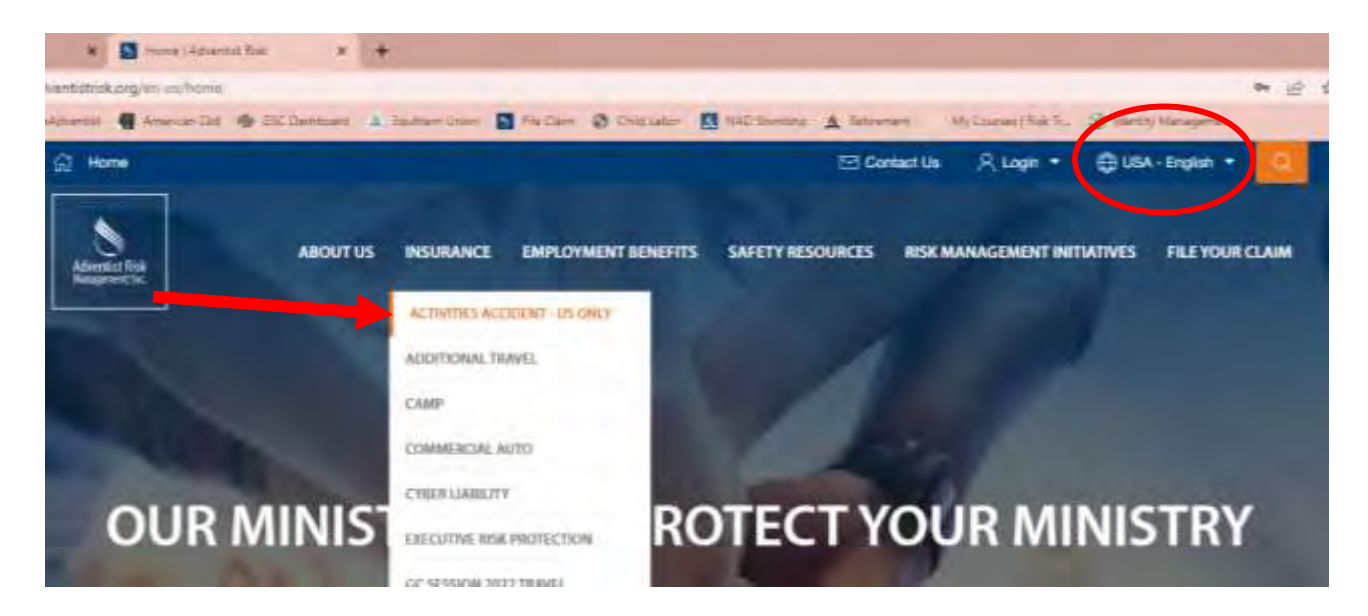

4. Debe crear una cuenta para comprar una póliza. Si no la tiene puede seguir las instrucciones bajo el botón AZUL.

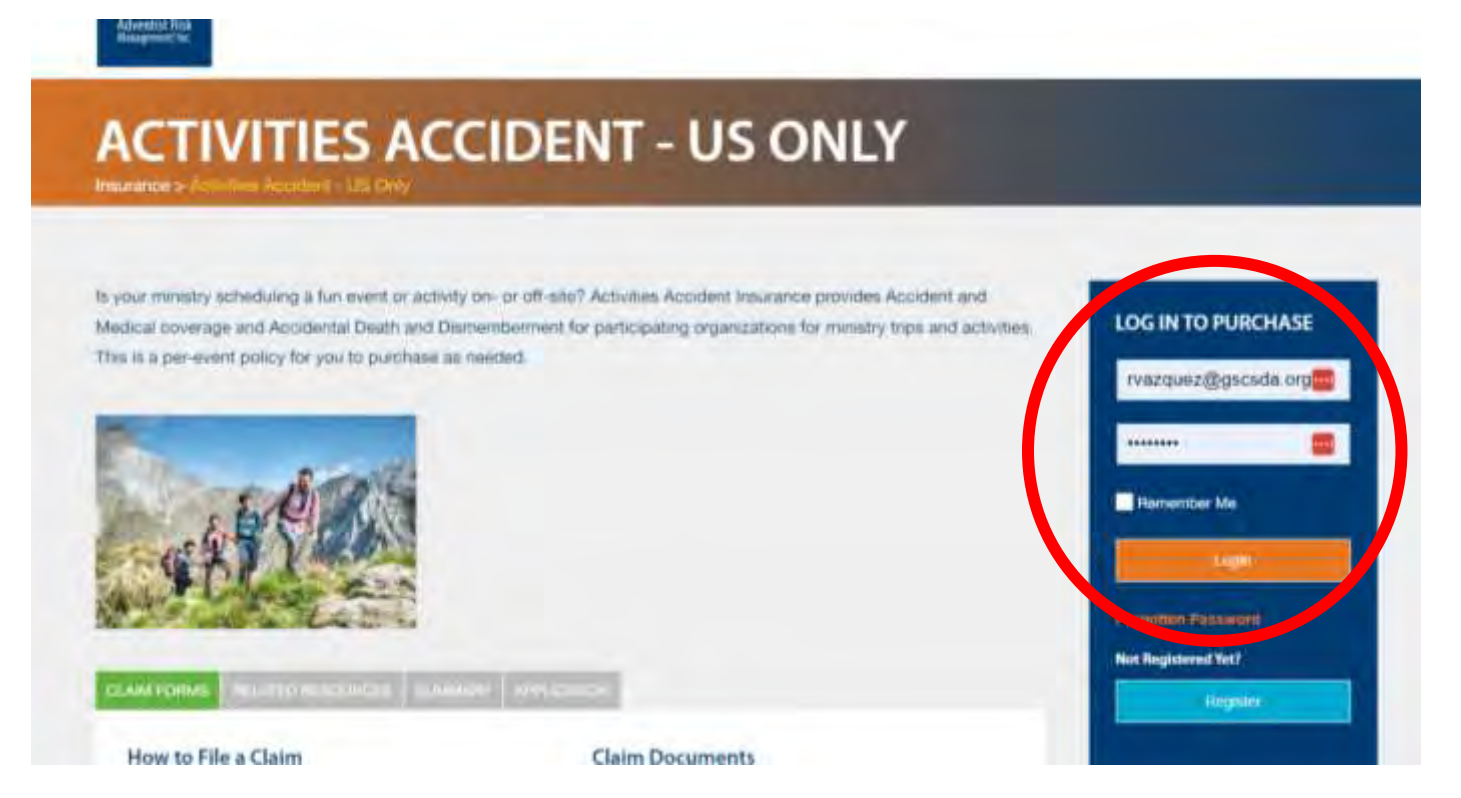

5. Al entrar a su cuenta, la siguiente página aparecerá. Presione "Continuar Comprando".

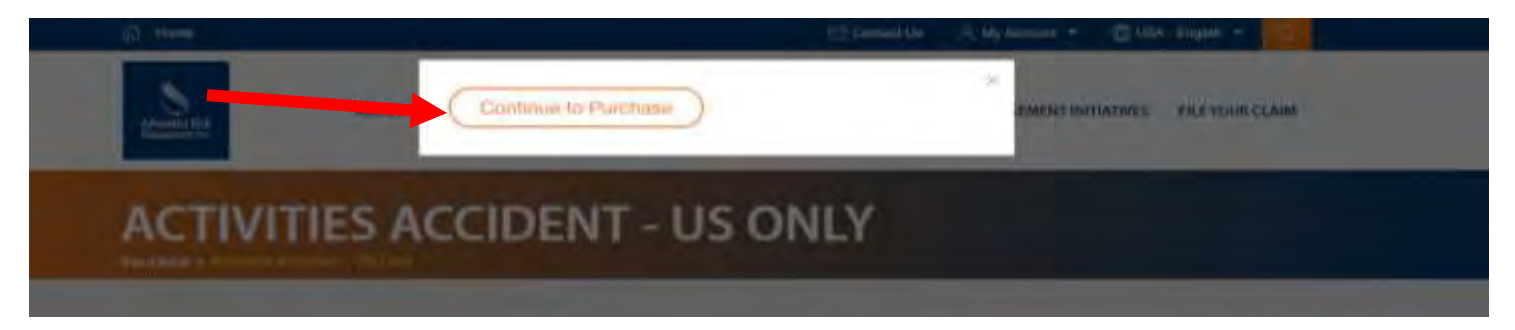

6. Una nueva ventana abrirá con una aplicación digital, siga las siguientes aplicaciones bajo cada sección. Por favor proveer la información de contacto para una persona que estará presente en el evento. Use el botón "View List" para selecionar su Iglesia. Si su Iglesia no aparece en la lista, seleccione NAD, Southern Union, Gulf States Conference. Una vez cada sección este complete presione NEXT.

Activities Accident (US Only)

| - Homason                                             | Cards                                                    |
|-------------------------------------------------------|----------------------------------------------------------|
| Contact Information                                   |                                                          |
| Entry Tips                                            |                                                          |
| Division / Union / Conference<br>Affiliation          | O View List<br>OR                                        |
|                                                       | Southern Union Conference (NAD) > Gulf States Conference |
| Sponsoring Organization (Church,<br>nstitution, etc.) | Sample SDA Church                                        |
| Contact Name                                          | Event Leader                                             |
| Contact Surname                                       | *                                                        |
| Address                                               | 123 Simple Street<br>Montgomery, AL 36117                |
|                                                       |                                                          |
| E-Mali                                                | eventleader@gmail.com                                    |
| elephone Number                                       | 123-456-7891                                             |
| Description of Activity                               | Southern Union Pathfinder Camporee                       |
| Please select the type of trip this will be           | Church Sponsored Trip                                    |

- 7. Antes de continuar con la siguiente pagina, por favor tener una lista en el programa de Word o Excel con los nombres de TODOS los que asistiran. Incluye a los cocineros, chofer, ninos de la directiva, etc... Esta lista sera subida y añadida a la aplicación.
  - a) Seleccione <u>GROUP</u> b) Suba el Archivo c) Siga el ejemplo con su informacion especifica a su club.

Add Documents

• A Word, Excel, or PDF document containing a numbered list with each participant's name must be uploaded before a group can be added to cart.

Applications containing multiple groups may have one document containing all participant names or may have names split over several documents.

Once this application has been submitted or paid, it can be edited until the day before the travel begins or the end of this month, whichever occurs first.

• If the change to the application is only to change names on the document (not to change how many participants are traveling or dates of travel), the document may be changed up to the day prior to the trip.

. Documents can be changed by deleting the old document and uploading a new or revised document.

| Attach Documents Related         | to Application                  |                                |             |            |          |                 |
|----------------------------------|---------------------------------|--------------------------------|-------------|------------|----------|-----------------|
| Choose File No file choser       | n 🧧                             | Attach Document                |             |            |          |                 |
| Documents Already Up             | loaded                          |                                |             |            |          |                 |
| Pathfinder and Staff List.       | docx 💥                          |                                |             |            |          |                 |
| Add Group                        |                                 |                                |             |            |          |                 |
| Add Group                        |                                 |                                |             |            |          |                 |
| Enter the name of the Group Name | Group to be cov<br>Member Count | ered by this policy<br>t Email | Begins      | Ends       | Email ID | Email           |
|                                  |                                 |                                |             |            | Card(s)  | Certificate(s)  |
| Sample Pathfinder C              | 35                              | eventleader@gr                 | 10/12/2022  | 10/16/2022 | ] 🔽      |                 |
| Add More Groups                  |                                 |                                |             |            |          |                 |
| Location of Event                | The second                      |                                |             |            |          |                 |
| State / Region /<br>Province     | Florida                         |                                |             |            |          |                 |
| Country Unite                    | ed States 🖌                     |                                |             |            |          |                 |
| Policy Details - Miscella        | ineous Trips & S                | ihort Term Activities - Click  | for Details |            |          |                 |
| Volunteer Labor                  |                                 |                                |             |            |          |                 |
| Cives 🔍 No Volunteer             | Labor ?                         |                                |             |            |          | Product Summary |
| Add To Cart Cancel               |                                 |                                |             |            |          |                 |
| Participants Already A           | dded                            |                                |             |            |          |                 |
| Delete Edit                      | Group Name                      | Member Count                   | Coverag     | e Poli     | су Туре  | Amount          |
| O NEXT                           |                                 |                                |             |            |          |                 |

- 8. Una vez entre toda su informacion, despues de la seccion de "Volunteer Labor" hay un boton que dice Add to Cart. Presionelo.
- 9. Esto calculara y dara la cantidad para pagar para la poliza. Presion NEXT para que hagan su pago.

| Act | ivities Accident       | (US Only)                                           |   |                            |   |                   |    |                                          |  |
|-----|------------------------|-----------------------------------------------------|---|----------------------------|---|-------------------|----|------------------------------------------|--|
| 1   | Contact<br>Information | 2 Participants/Destination<br>Travel Dates/Products | 3 | Totalis &<br>Authorization | 4 | Bubmit<br>Payment | )} | Confirmation<br>Print Policy/ID<br>Cards |  |
| ОРа | rticipants 👁 Group     |                                                     |   |                            |   |                   |    |                                          |  |

\* A Word, Excel, or PDF document containing a numbered list with each participant's name must be uploaded before a group can be added to cart. Applications containing multiple groups may have one document containing all participant names or may have names split over several documents.
Once this application has been submitted or paid, it can be edited until the day before the travel begins or the end of this month, whichever occurs first.
If the change to the application is only to change names on the document (not to change how many participants are traveling or dates of travel), the document may be changed up to the day prior to the trip. • Documents can be changed by deleting the old document and uploading a new or revised document.

## Add Documents

## Add Group

| Particip | ants Air | eady Added             |              |                         |             |         |
|----------|----------|------------------------|--------------|-------------------------|-------------|---------|
| Delete   | Edit     | Group Name             | Member Count | Coverage                | Policy Type | Amount  |
| Delete   | Edit     | Sample Pathfinder Club | 35           | 10/12/2022 - 10/16/2022 | MAP_AA      | \$71.75 |

D NEXT

```
O Previous
         Save For Later
                            O Delete
```

## Pagina de de Confirmacion de Pago 10.

| Total (USD)                                                                                                    |                                                                                                    |
|----------------------------------------------------------------------------------------------------|----------------------------------------------------------------------------------------------------|
| Mise. Trips & Short Term Activities Amount                                                                                      | \$71.75                                                                                                    |
| Sub Total                                                                                                    | \$ 71.75                                                                                                    |
| Total                                                                                                    | \$71.75                                                                                                    |
| REFUND POLICY AND BUSINESS RULES                                                                                                |                                                                                                    |
| ACTIVITIES ACCIDENT (US Only)                                                                                                   |                                                                                                    |
| Activities Accident (US Only) are subject to a \$25.00 minimu<br>permitted for participants who fail to attend the activity     | m premium Refund - Premium is fully refundable for cancellation of activity. Refunds are not                            |
| Questions about these products - contact Adventist Risk Ma                                                                      | nagement al <u>attenvice thate-entations, org</u>                                                                       |
|                                                                                                    |                                                                                                    |
|                                                                                                    |                                                                                                    |
| Signature                                                                                                    |                                                                                                    |
| Type Name of Contact Team Leader                                                                                                |                                                                                                    |
| The Group Leader Treasurer, etc.) Pathfinder Director                                                                           |                                                                                                    |
| I hereby declare that I have read and reviewed the forego                                                                       | ing terms, conditions, disclaimers, fee schedules and premium rates and I understand                                    |
| and agree to them. If during the trip I find that coverage is<br>originally specified and date of my application, initial to it | needs to be extended I must apply for an extension. Coverage terminates on the<br>indicate that you understand this: TL |
|                                                                                                    |                                                                                                    |
|                                                                                                    |                                                                                                    |
| Proceed To Payment                                                                                                    |                                                                                                    |
| D President D Same For Later D Fishers                                                                                          | C. Stint Application                                                                                                    |
| a revenue a save for talen. In theme                                                                                            | a consolution                                                                                                    |

11. Preceda a completar su pago – siga las instrucciones en <u>Payeezy</u>. Por favor guardar e imprimir sus hojas de confirmacion y su certificado de seguro.

|                                                                                                    | nt (US Only)                                                                                                    |                                                                            |                                           |                                                                                                |
|----------------------------------------------------------------------------------------------------|----------------------------------------------------------------------------------------------------|----------------------------------------------------------------------------|-------------------------------------------|------------------------------------------------------------------------------------------------|
| 1 Contract<br>Information                                                                            | 2 Participanti Similation 3                                                                                                 | Totan A<br>Automation                                                      | 4 Submit<br>Payment                       | Distribution                                                                                   |
| Total Amount Due                                                                                     |                                                                                                    |                                                                            | · ·                                       |                                                                                                |
| Total USD \$ 71.                                                                                     | 75                                                                                                    |                                                                            |                                           |                                                                                                |
| System update: The pay                                                                               | ment processing provider has been                                                                                           | enanged from PayPai to                                                     | Payeezy.                                  |                                                                                                |
|                                                                                                    |                                                                                                    |                                                                            |                                           |                                                                                                |
|                                                                                                    |                                                                                                    |                                                                            |                                           |                                                                                                |
| -                                                                                                    |                                                                                                    |                                                                            |                                           | Entry Tue                                                                                      |
| 1                                                                                                    |                                                                                                    |                                                                            |                                           | Entry Top                                                                                      |
| DISCLAIMER - PLEASE                                                                                  | READ                                                                                                    | of if the incursion products                                               | et under udurb enve                       | Entry Ton                                                                                      |
| DISCLAIMER - PLEASE<br>Please note that coverag<br>loss occurs. Remittanci<br>an applicant must meet | READ<br>ge for a particular loss may be denie<br>of premium does not bind coverage<br>eligibility requirements before cove  | ed if the insurance produ<br>je. In addition to full pay<br>rage is bound. | ct under which cove<br>ment of premium an | Entry Top<br>rage is sought is purchased after the<br>d any other applicable transaction fees, |
| DISCLAIMER - PLEASE<br>Please note that coverag<br>loss occurs. Remittance<br>an applicant must meet | READ<br>ge for a particular loss may be denie<br>t of premium does not bind coverag<br>eligibility requirements before cove | ed if the insurance produ<br>le. In addition to full pay<br>rage is bound. | st under which cove<br>ment of premium an | Entry Tom<br>rage is sought is purchased after the<br>d any other applicable transaction fees, |
| DISCLAIMER - PLEASE<br>Please note that coverag<br>loss occurs. Remittance<br>an applicant must meet | READ<br>ge for a particular loss may be denie<br>of premium does not bind coverag<br>eligibility requirements before cove   | ed if the insurance produ<br>je. In addition to full pay<br>rage is bound. | st under which cove<br>ment of premium an | Entry Tom<br>rage is sought is purchased after the<br>d any other applicable transaction fees, |

Ya ha completado su proceso. Por favor proveer una copia de la poliza a alguien que NO estara en el evento en el caso de que un incidente proceda. Puede conseguir una copia de su aplicación en su Menu.

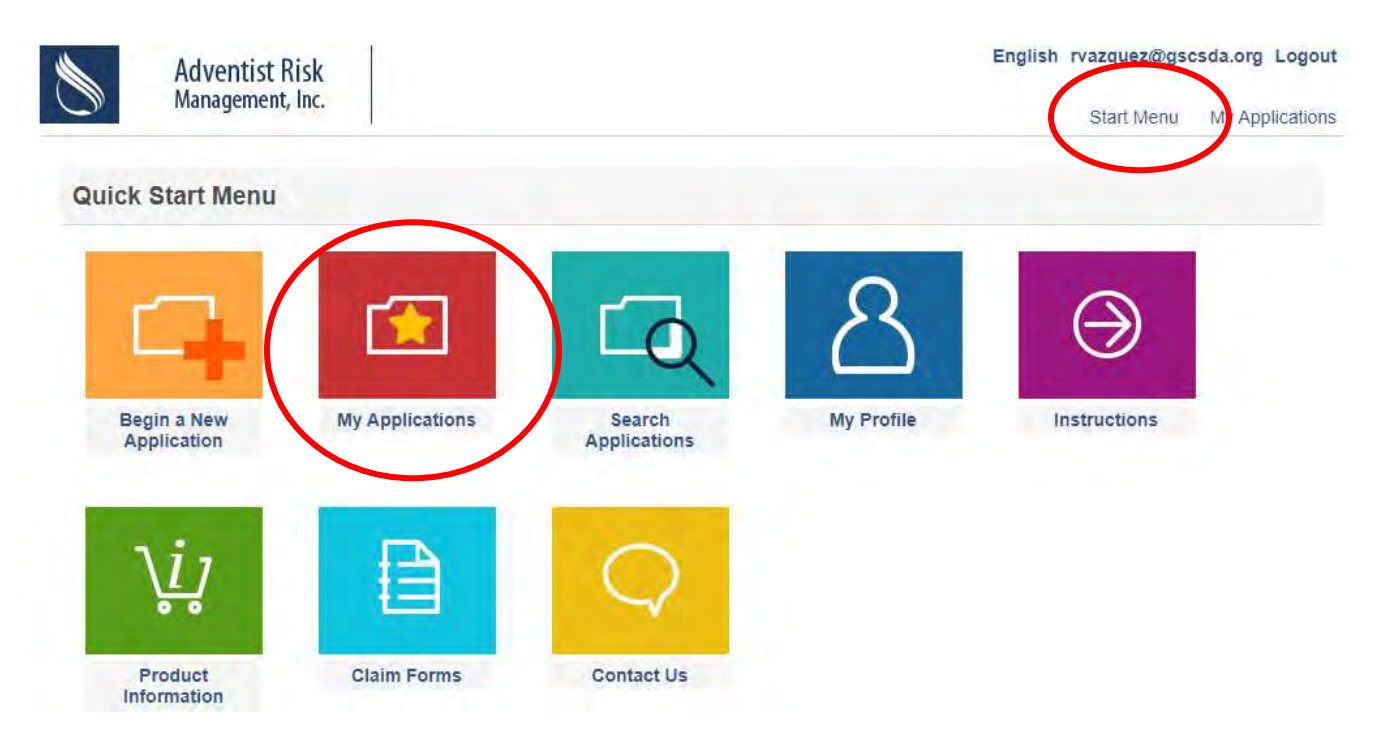